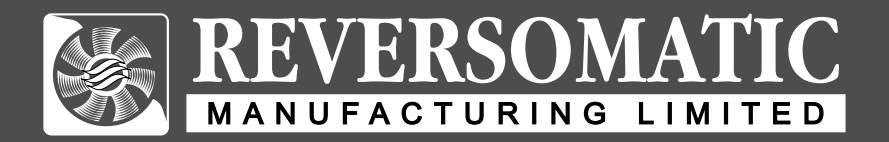

# HRV / ERV INSTALLATION AND OPERATING INSTRUCTIONS

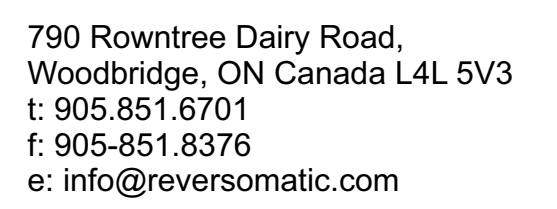

ଯ ର

Toll Free: 1.800.810.3473 (Canada) 1.800.499.5073 (U.S.A.)

## www.reversomatic.com

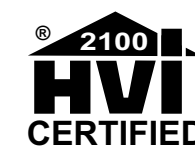

**Deluxe** Series

RHRV-D100A

RHRV-D100P

Polypropylene Core

**RERV-D100** 

**Enthalpy Core** 

Aluminum Core

model:

## IMPORTANT SAFETY INSTRUCTIONS READ AND SAVE THESE INSTRUCTIONS

## 

#### TO REDUCE THE RISK OF FIRE, ELECTRIC SHOCK OR INJURY, OBSERVE THE FOLLOWING:

- Read all the instructions carefully before installation, operation or maintenance of the unit. Failure to comply with instructions could result in personal injury and/or property damage.
- 2. Installation of the unit and the corresponding electrical wiring must be done by a qualified person and be in accordance with all municipal and national electrical codes and pertinent industry standards should be verified before installation.
- 3. Use this unit only in the manner intended by the manufacturer. If you have any questions, contact the manufacturer.
- 4. Moving Parts, Disconnect Power supply before opening. ensure that all the nuts and screws are securely fastened before restarting the unit.
- 5. Before servicing or cleaning the unit, switch power off at service panel and lock the service disconnecting means to prevent power from being switched on accidentally. When the service disconnecting means cannot be locked, securely fasten a prominent warning device, such as a tag, to the service panel.
- 6. When cutting or drilling into wall or ceiling, make sure that you do not damage electrical wiring and other hidden utilities.
- 7. To reduce the risk of fire, use only solid metal ductwork. Do not use any accessories not recommended by the manufacturer.
- 8. When performing installation, servicing or cleaning these unit, it is suggested to wear safety glasses and gloves.
- 9. Do not use this unit for commercial purpose, for residential use only.
- 10. The unit must be grounded.
- 11. Do not install in a cooking area.
- 12. This unit is not designed to exhaust combustion and/or dilution air for fuel burning appliances.

## 

- 1. Turn the unit OFF during construction or repair to avoid filter blockage.
- 2. Exhaust air outside Do not intake / exhaust air into spaces within walls, crawl spaces, garage, or into attics.
- 3. Unit has to be installed in accordance to National and Local Building Code.
- 4. When leaving house for a long period of time (more than two weeks), a responsible person should check if unit operates adequately.
- 5. Published efficiencies are based on balanced air-flows on supply and exhaust.

## PACKAGING INSPECTION

Open the box and check to make sure all the parts and accessories are present and in good condition. If you find any parts missing or any shipping damage please contact factory or our distributor immediately.

## CONTENTS

#### Parts List \_\_\_\_\_1 Wiring Diagram Control Board ..... 2 Wall Control Units and Timer Switches \_\_\_\_\_2 Furnace / Fan-Coil / Heat Pump Interlock (For a furnace connected to a cooling system) - Standard Furnace Interlock Wiring \_\_\_\_\_3 HRV/ERV Operational Modes Functionality \_\_\_\_\_4 Timer Switch (Optional) \_\_\_\_\_4 Programming Instructions for Wall Control Unit (WC100) Function: Switching Between the HRV/ERV Operational Modes \_ 5 Adjusting Humidity Setpoint ----- 5 Setting Internal Programming Parameters ----- 6 Displaying Errors HRV and ERV Typical Installations - Fully Ducted System - Furnace Return Air-duct connection - Semi Ducted System For High Rise Condominium - Fully Ducted System - With Fan-Coil System • Vertical ------ q Access Door installation Drain Connection -----10 Air Flow Balancing Balancing Procedure Maintenance Regular Maintenance ------12 Troubleshooting ------13 Climate Zone -----14

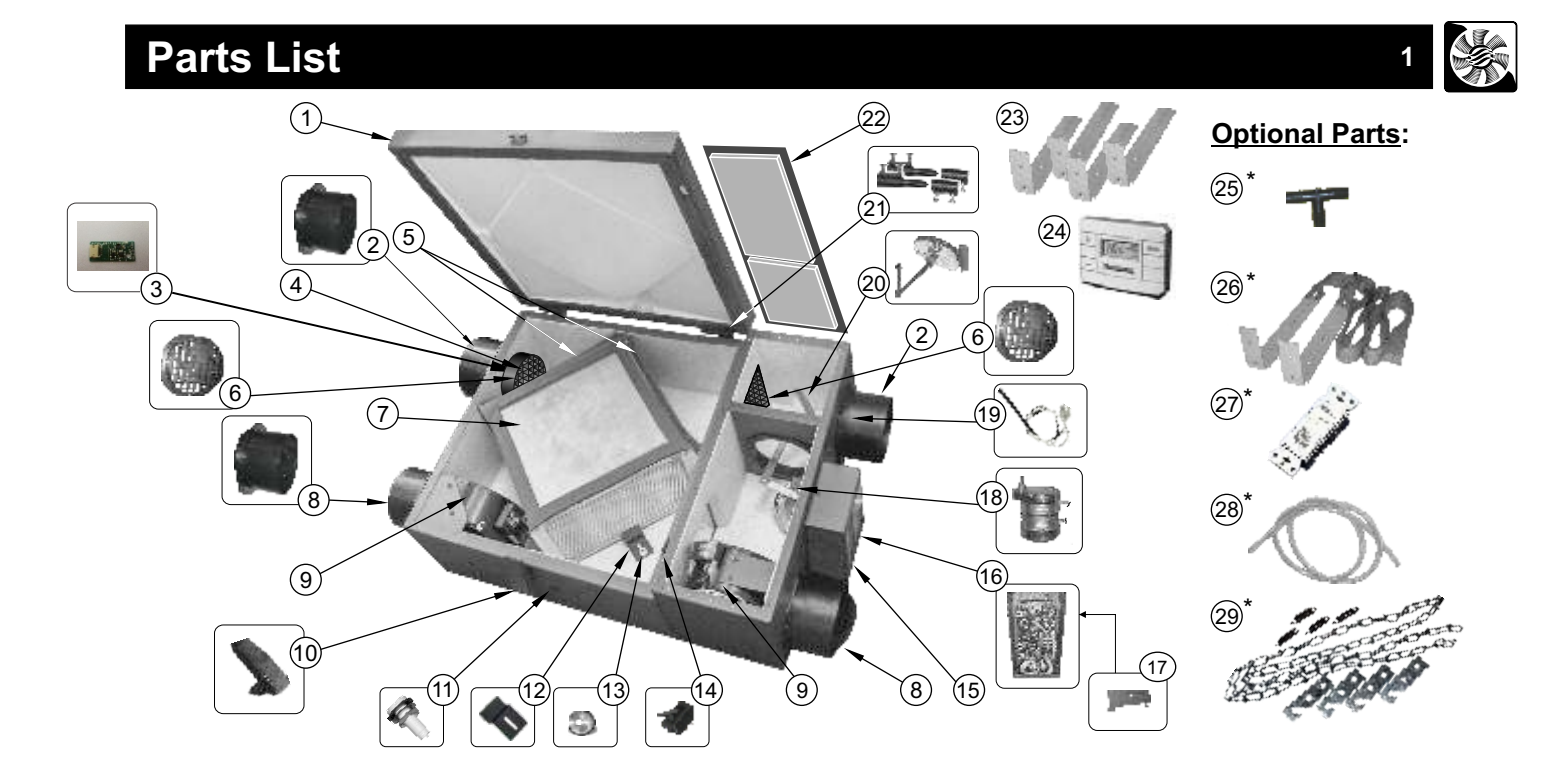

| Reference | Description                                   | Part no. | RHRV-D100A | RHRV-D100P | RERV-D100 |
|-----------|-----------------------------------------------|----------|------------|------------|-----------|
|           |                                               |          | QTY.       | QTY.       | QTY.      |
| 1         | HRV / ERV - Lid, Pan Assembly                 | 9315     | 1          | 1          | 1         |
| 2         | Polypropylene Collar 5" Dia.                  | 014043C  | 2          | 2          | 2         |
| 3         | Humidity Sensor                               | 9316     | 1          | 1          | 1         |
| 4         | Air Flow Sensor (For auto balance unit only)  | 9334     | 2          | 2          | 2         |
| 5         | Filter 7" x 12" (MERV-4)                      | 9358     | 2          | 2          | 2         |
| 6         | Airflow Diffuser (For auto balance unit only) | 9353     | 2          | 2          | 2         |
|           | Aluminum Core                                 | 9312     | 1          | n/a        | n/a       |
| 7         | Polypropylene Core                            | 9313     | n/a        | 1          | n/a       |
|           | Enthalpy Core                                 | 9314     | n/a        | n/a        | 1         |
| 8         | 5"ø Polypropylene Backdraft Damper            | 014043   | 2          | 2          | 2         |
| 9         | Blower - Exhaust / Supply                     | 9317     | 2          | 2          | 2         |
| 10        | Adjustable Door Latch                         | 9319     | 1          | 1          | 1         |
| 11        | Drain Spout Assembly                          | 9320     | 2          | 2          | 2         |
| 12        | Core Locking Bracket                          | 9321     | 1          | 1          | 1         |
| 13        | Nut                                           | 014016   | 1          | 1          | 1         |
| 14        | Safety Switch                                 | 9322     | 1          | 1          | 1         |
| 15        | Electrical Box Cover                          | 9323     | 1          | 1          | 1         |
| 16        | Main Control Board                            | 9324A    | 1          | 1          | 1         |
| 17        | Main Control Board Bracket                    | 9355     | 2          | 2          | 2         |
| 18        | Defrost Motor                                 | 9325     | 1          | 1          | 1         |
| 19        | Temperature Sensor                            | 9326     | 1          | 1          | 1         |
| 20        | Defrost Damper Assembly                       | 9327     | 1          | 1          | 1         |
| 21        | Door Hinges                                   | 9328     | 1 Set      | 1 Set      | 1 Set     |
| 22        | Extension Box Cover                           | 9329     | 1          | 1          | 1         |
| 23        | Mounting Brackets                             | 011135   | 4          | 4          | 4         |
| 24        | Wall Control Unit (WC100)                     | 9335     | 1          | 1          | 1         |
| 25*       | " T " Connector                               | 9330     | 1          | 1          | 1         |
| 26*       | Webbing/Brackets/Ladder Locks                 | 9332     | 2 Sets     | 2 Sets     | 2 Sets    |
| 27*       | Electronic Timer Switch (TC100)               | 9349     | 1          | 1          | 1         |
| 28*       | Drain Pipe                                    | 9331     | 1          | 1          | 1         |
| 29*       | Chains/Springs/Brackets                       | 9354     | 1 Set      | 1 Set      | 1 Set     |

## Wiring Diagram

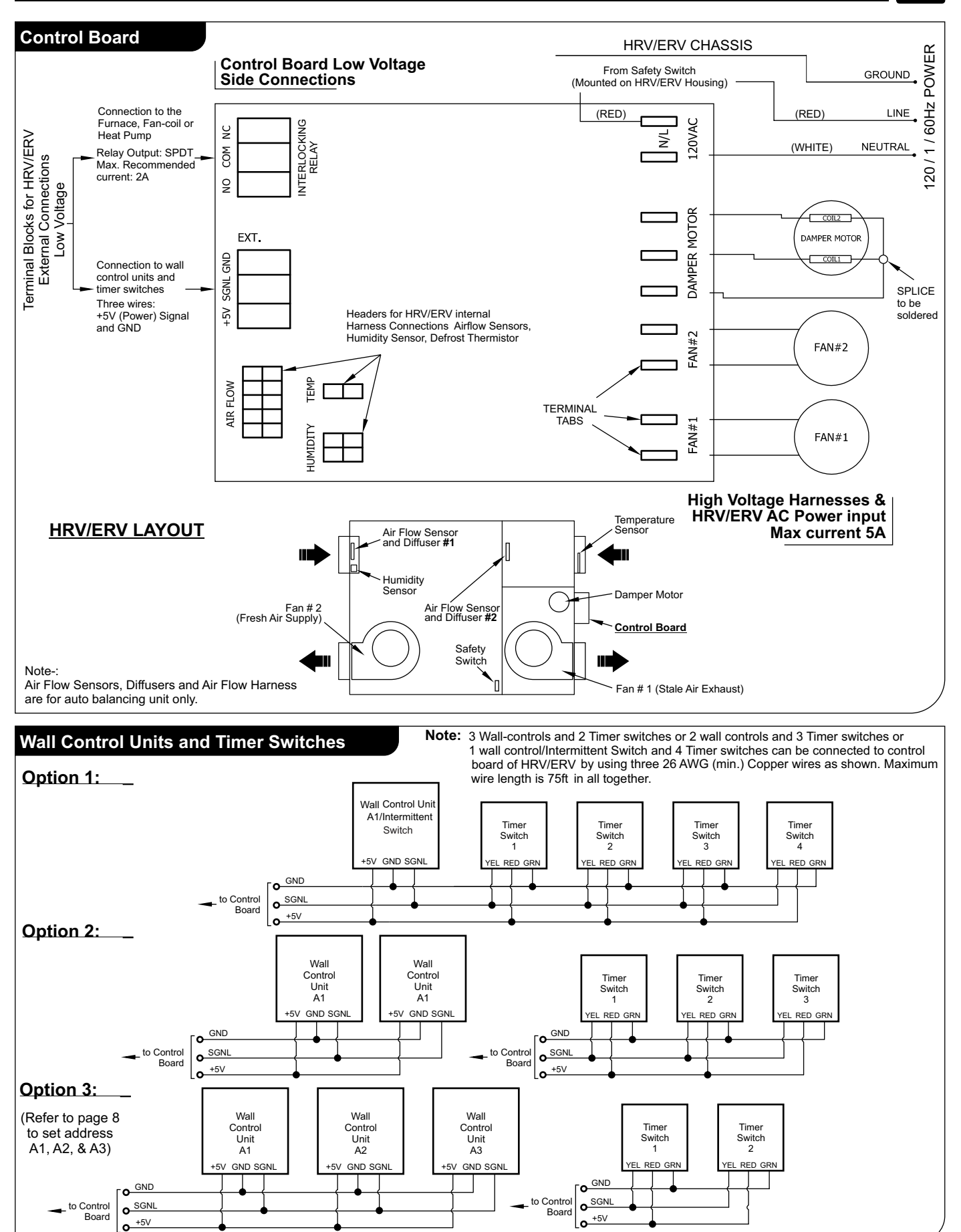

2

## Wiring Diagram (cont'd)

## Furnace / Fan-Coil / Heat Pump Interlock:

## <u>//</u> warning //

Never connect a 120 volt AC circuit to the terminals of the furnace/fan-coil/heat pump interlock (Standard Wiring). Only use the low voltage class 2 circuit.

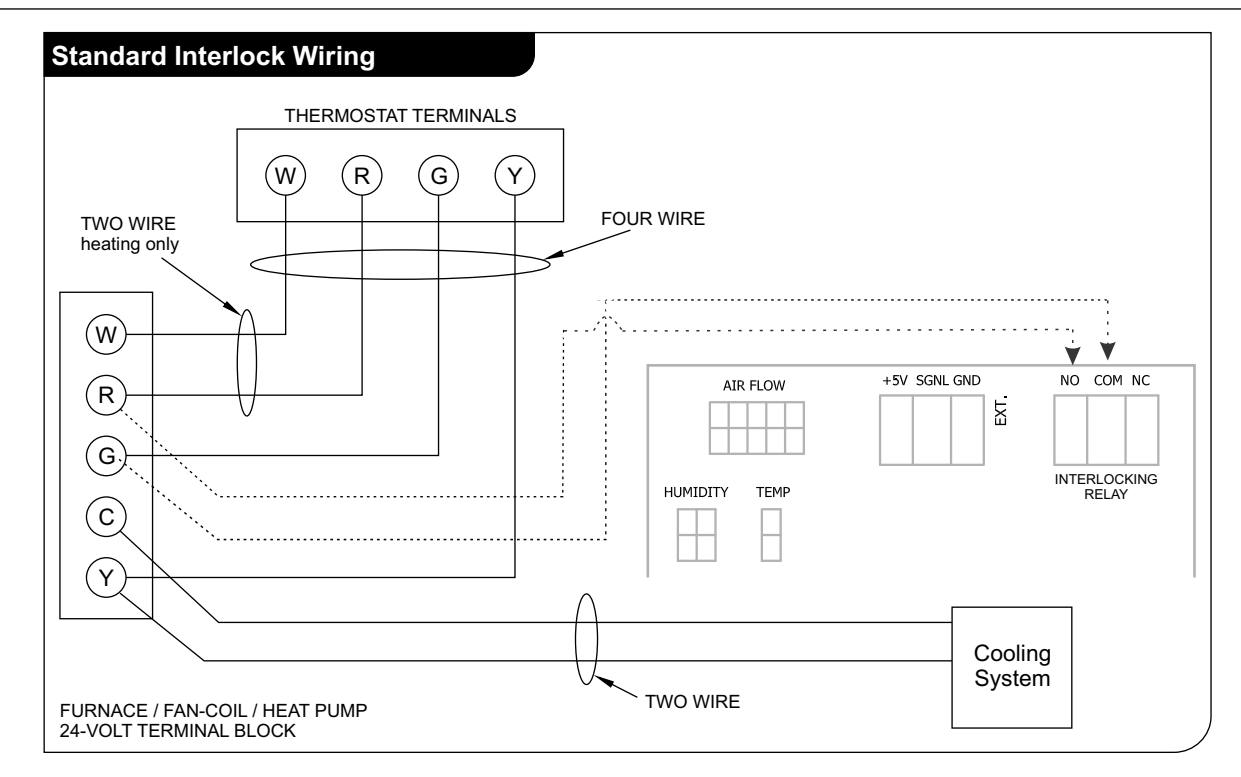

#### For a furnace connected to a cooling system:

On some older thermostats, energizing the R and G terminals at the furnace has the effect of energizing Y at the thermostat and thereby turning on the cooling system. If you identify this type of thermostat, you must use the "Alternate Interlock Wiring".

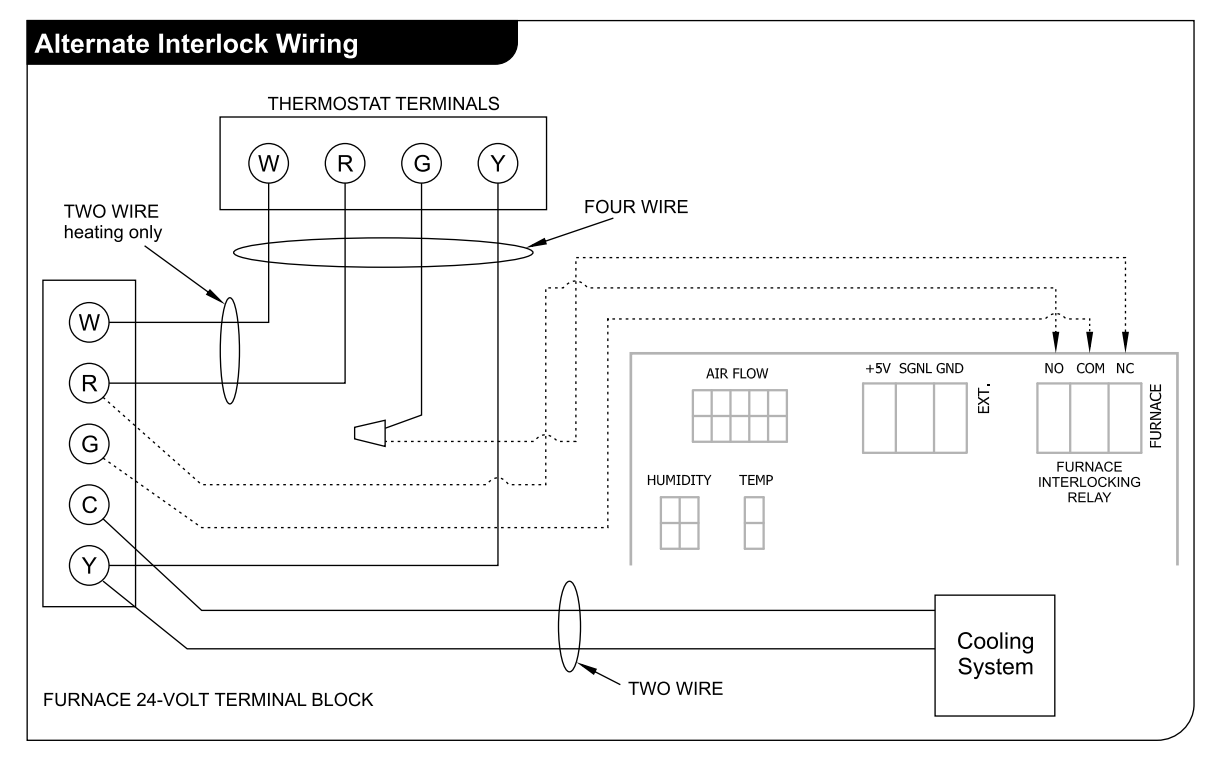

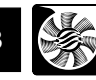

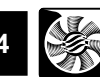

Off Mode: HRV/ERV fans are off. Defrost damper is closed to prevent cold air from entering the unit.

**Normal Mode:** In Normal mode HRV/ERV fans run and the unit exchanges indoor air with outdoor air. The airflow exchange can be adjusted in four preset airflow values. Normal Mode is intended to be requested by the user for long time HRV/ERV operation.

**High Ventilation Mode:** In High Ventilation Mode the HRV/ERV fans run and the unit exchanges indoor air with outdoor air, as in Normal Mode, but the airflow level is much higher. The airflow exchange can be adjusted in four preset airflow values. High Ventilation Mode is intended to be requested by the user if he/she requires quick air exchange in the house. The HRV/ERV can run in High in Ventilation mode for unlimited period of time or for one of three preset timeout periods: 1,2 or 3 hours.

**Energy Saving Mode:** The HRV/ERV will switch to Energy Saving Mode when it is requested by the User, from the Wall Mount Unit. In Energy Saving Mode HRV/ERV will automatically run in Auto mode 20 minute per every 4 hours. The rest of the time the unit will stay in OFF mode. The defrost damper is closed to prevent coldair from entering the unit and the first running will start immediately after the HRV/ERV was set to Energy Saving mode.

**Defrost Mode:** In Defrost mode the HRV/ERV re-circulates or only exhausts indoor air through the heat exchanger, for a prescribed length of time over a prescribed time period. The unit automatically switches to Defrost mode, when the outdoor air is below -5°C, and return to the last requested mode when the outdoor air temperature becomes above -5°C. The period of time when the unit re-circulates or exhausts indoor air, will lengthen as the external temperature lowers. While re-circulating, the unit runs in High Ventilation Mode with exhaust fan shutting off and damper closed. While non-recirculating (exhausting), the exhaust fan runs in High Ventilation Mode with supply fan shutting off and damper closed. Outdoor temperature is measured by a thermo sensor, located in the HRV/ERV outdoor air intake duct. The Defrost Mode is an automatic mode which cannot be enabled/disabled by the user, but the user can select from two defrost methods - recirculation or non-recirculation and also one of nine preset maps for the defrost period length depending on the outdoor temperature and type of heat exchanger / core. (see page 6)

**Humidity Mode:** In Humidity Mode, theHRV/ERV switches to High Ventilation Mode automatically when the indoor humidity level exceeds the humidity set point, and returns to Normal Mode when the humidity level becomes lower than the set point. The humidity level is measured by an external humidity sensor mounted in the inlet of HRV/ERV station #3. The Humidity Mode can be disabled by the user by setting the humidity set point to zero.

**Recirculation Mode:** When the User requests Recirculation Mode from the Wall Mount Unit, the HRV/ERV Control will place the supply fan into high speed with damper closed. Exhaust fan is off in this mode.

**Manual Balancing Mode: (Optional for unit without automatic balancing)** In manual balancing Mode, fan speed can be manually adjusted by operating Wall Mount display in programming mode. (refer to page 7)

#### Timer Switch (Optional)

Model # TC100-5V

The Timer Switch Unit consists of 3 LEDs and 1 push button. The Timer Switch Unit can put the unit in to High Speed Mode for the set time on the Timer Switch (20 min, 40 min, 60 min), when timed cycle is complete the unit returns to normal run mode set on Wall Control unit.

When a Timer Switch is activated, the other Timer Switch Blinks its LED1 and Wall Mount Unit light up REMOTE icon on LCD indicating that HRV/ERV has been forced in to High Speed Mode. If there are more than one Timer Switch is activated the Timer Switch having longest time wins and only that Timer Switch can turn off the timer switch operation.

All 3 LEDs will blink to indicate error if the Control Board reports error or the timer Switch loses communication with the Control Board.

> (P/N # 02-092304 marked on the back side of the timer)

#### Intermittent Switch (Optional)

The Intermittent Switch allows user to select one of the following operation mode-Low Speed Mode, High Speed Mode, Intermittent Mode and OFF mode.

On initial power up, Low Speed is on and the first LED is on. On button press, it goes to High Speed Mode and the second LED is on. On button press, it goes to intermittent Mode and the third LED is on. In intermittent Mode, HRV starts with 20 minutes low speed which is followed by 40 minutes off. The cycle continues until intermittent Mode is exited. On button press, it goes to OFF Mode and all LEDs are OFF.

This switch can be used on Superior, Compact, Mini and Maxum Models.

Note: Also available w/o OFF Mode.

Important Note:- When installing timers or time delay switches, make sure that they are for appropriate HRV/ERV models.

## **Programming Instructions for Wall Control Unit (WC100)**

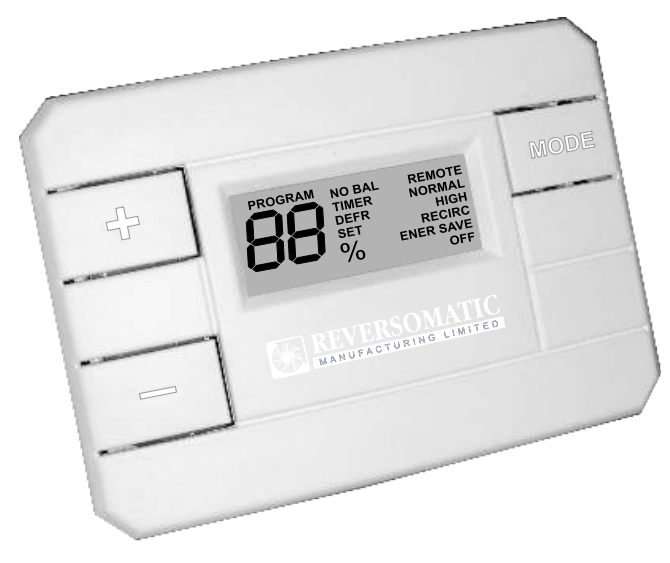

Normally there will be only one Wall Control Unit connected to Control Board. Multi Wall Control Unit (up to three) is also supported (see page 2). All Wall Control Units will have the same priorities over each other. It means that if multiple Wall Control Units command Control Board differently, the latest command will be executed by the Control Board. Each Wall Control Unit has different address for communication purpose. The addresses for Wall Control Units will be A1,A2, and A3. The addresses can be set by entering into programming mode (see page 7).

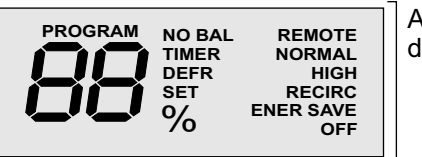

All Available LCD display electrodes

#### Switching between the HRV/ERV Operational Modes **Adjusting Humidity Setpoint** Display after power up. Mode OFF. Current Humidity **][]** <sub>%</sub> Mode OFF. Current humidity **][]** <sub>%</sub> 70% 70% OFF OFF Press MODE button. Press either + or - button. The Mode changed to NORMAL. Current Humidity setpoint is NORMAL **IL** % HRV/ERV runs at normal displayed 75%. airflow. Press MODE button. Press + button. Humidity Mode changed to HIGH setpoint is incremented. الله <sub>%</sub> HIGH HRV/ERV runs in High SET 0/\_ Ventilation airflow. Press MODE button. Mode Press + button. Humidity changed to RECIRC. HRV/ERV setpoint is incremented. SET 0/ runs according to the sequence RECIRC for Recirculation mode. Press MODE button. Mode Press - button. Humidity changed to ENER SAVE. setpoint is decremented. HRV/ERV runs according to the ENER SAVE sequence for Energy Saving mode. Press MODE button. Mode Humidity Mode can be disabled changed to OFF. HRV/ERV by setting the Humidity setpoint to 0%. fans are off, no ventilation. Humidity setpoint is between 0% OFF OFF to 85% in 5% increment levels. Note: Do not press any button for 10 sec. Display turns back to the 1. Factory programmed default mode: OFF current Humidity 70%, OFF 2. The Mode to be stored in the non-volatile memory (EEPROM), mode. The Humidity setpoint has so in a case of power outage, the system to return in the last OFF been changed from 75 to 80%. selected mode.

## It is very important to program wall controller according to HRV / ERV model, core type, CFM requirement etc. before commissioning.

#### Note:

Factory programmed default mode: 50%.

## Functions:

## Programming Instructions for Wall Control Unit (cont'd)

#### **Setting Internal Programming Parameters** NOTE: There are totally 9 Defrost Maps. Map1-3 are for Aluminum Core (RHRV-D100A). Mode OFF. Current Humidity Map 4-6 are for Polypropylene 70% **IL** % Core (RHRV-D100P). Map 7-9 are for ERV Core (RERV-D100). OFF Factory programmed default DEFR values are Map-1 for RHRV-D100A, Press both + and - buttons for Map-4 for RHRV-D100P & Map-7 PROGRAM 4 sec. Unit switches to TIMER for RERV- D100. Programming Mode. The first After pressing the MODE button, programming parameter is the PROGRAM NORMAL the unit switches to Normal High Ventilation Timeout Timer. Mode Airflow setting. The current The current value is 0, which value is n1. (which gives you means timer is off. app. 63 CFM). Press + button. Timeout Timer PROGRAM changes to 1 hour. Press + button. The value is TIMER PROGRAM changed to n2. (that gives you NORMAL app. 75 CFM). Press + again. Timeout Timer PROGRAM TIMER changes to 2 hours. Press + button. The value is PROGRAM NORMAL changed to n3. (gives you app. 84 CFM). Press + again. Timeout Timer PROGRAM changes to 3 hours. When you TIMER NORMAL Press + button. The value is select the desired timeout (0-3), PROGRAM changed to n4. (which gives you press the MODE button. Timeapp. 95 CFM). out timer is reprogrammed with the new value. When you select the desired **NOTE: Factory programmed** setting for Normal Mode airflow default TIMER value 0. (n1 to n4), press MODE button. After pressing the MODE button, The Normal Mode Airflow setting PROGRAM the unit switches to Defrost cycle is reprogrammed with the new DEFR mode selection. The current value. **NOTE: Factory programmed** Defrost cycle mode is default value n2. recirculation (**nd**). Press + button. Defrost cycle After pressing the MODE PROGRAM mode changes to fan cycle (FC). button, the unit switches to High DEFR When you select the desired HIGH Ventilation Mode Airflow setting. defrost cycle mode, press MODE The current value is H1 (which button.Defrost cycle mode is gives you app. 80 CFM). reprogrammed w/ the new value. NOTE: Factory programmed Press + button. The value is default is recirculation defrost "nd" changed to H2 (which gives you HIGH app. 100 CFM). After pressing the MODE button, PROGRAM the unit switches to Defrost Map DEFR selection. The current Defrost map is #1. Press + button. The value is PROGRAM changed to H3 (which gives you HIGH app. 125 CFM). Press + button, Defrost Map PROGRAM changes to #2. DEFR Press + button. The value is PROGRAM changed to H4 (which gives you HIGH Press + button, Defrost Map app. 155 CFM). PROGRAM changes to #3. DEFR When you select the desired setting for High Ventilation Mode airflow (H1 to H4), press MODE button. The High Ventilation Press + button, Defrost Map PROGRAM Mode Airflow setting is changes to #4. When you select DEER reprogrammed with the new the desired Defrost Map # (1-9), value. press MODE button. Defrost **NOTE: Factory programmed** Map is reprogrammed with the new number. value H2.

## Programming Instructions for Wall Control Unit (cont'd)

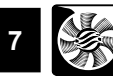

| -                                          | -                                                                                                    |                                                                                                    |                                                                                                    |
|--------------------------------------------|----------------------------------------------------------------------------------------------------|----------------------------------------------------------------------------------------------------|----------------------------------------------------------------------------------------------------|
| PROGRAM                                    | After pressing the MODE button,<br>the unit switches to Airflow<br>Balancing disable/enable setting.<br>The current value is enabled.<br>(Automatic Balancing mode)                                      |                                                                                                    | The changed exhaust fan speed<br>is stored in non-volatile memory<br>which will be used from now on<br>for the current airflow settings<br>(N1-N4 and H1-H4) can be<br>manually changed and stored in |
| PROGRAM NO BAL                             | Press + button. The value is<br>changed to disabled. (Manual<br>Balancing mode - for units<br>without built in automatic<br>Electronic Air Balancing)                                                    |                                                                                                    | Note: Enabling of balancing<br>mode will cause manual fan<br>speed change back to default                                                                                                    |
| -                                          | Press + button again. The value<br>is changed to enabled. When<br>you select the desired setting,<br>press MODE button. The setting<br>is reprogrammed with the new<br>value.                            |                                                                                                    | settings.<br>After pressing the MODE button,<br>the unit switches to wall control<br>address setting. The current<br>value is A1. (Wall control #1)                                                   |
| =                                          | If Airflow Balancing is enabled,<br>after pressing the MODE button,<br>the unit jumps to Wall Mount<br>address setting.                                                                                  | PROGRAM                                                                                                    | Press + button, The value is<br>changed to A2. (Wall control #2)                                                                                                    |
| -                                          | Else if Airflow Balancing is<br>disabled, after pressing the<br>MODE button, the unit switches<br>to <b>supply fan manual Airflow</b><br><b>adjustment mode.</b>                                         | PROGRAM                                                                                                    | Press + button, The value is<br>changed to A3 (Wall control #3).<br>When you select the desired<br>address, press MODE button.<br>The address is reprogrammed<br>with the new value.                  |
| PROGRAM                                    | "SF" is displayed when the unit<br>is in supply fan manual Airflow<br>adjustment mode.                                                                                                    |                                                                                                    | After pressing the MODE button,the<br>unit return back to normal operational<br>made. The new programmed settings<br>are stored in the memory, & the                                                  |
|                                            | Press + or - button to increase<br>or decrease supply fan speed.<br>"SF" blinks when the button is<br>depressed. It may take several<br>minutes to speed up or slow down                                 | Note: • Default Wall Unit Address                                                                                                    | HRV/ERV will operate according to<br>them.                                                                                                    |
|                                            | Release of + or - button stops<br>supply fan speed change.                                                                                                    | <ul> <li>order to make communic</li> <li>If the Wall Unit is in Prog<br/>button pressing for timeo<br/>returns automatically bac</li> </ul> | ation work.<br>ramming mode and there is no<br>ut period of 60 sec., the Unit<br>k in normal operational mode.                                                                                        |
|                                            | The changed supply fan speed                                                                                                    | Displaying Errora                                                                                                    |                                                                                                    |
|                                            | which will be used from now on<br>for the current airflow settings<br>(N1-N4 and H1-H4) can be<br>manually changed and stored in<br>non-volatile memory.                                                 |                                                                                                    | Loss of communication with the<br>Control Board. HRV/ERV<br>switched to OFF mode<br>automatically.                                                                                                    |
|                                            | Note: Enabling of balancing<br>mode will cause manual fan<br>speed change back to default<br>settings.                                                                                                   | E2 NORMAL                                                                                                    | Defrosting Temperature Sensor<br>Failure. Blinks with the current<br>operational display. HRV/ERV<br>does not perform defrost cycles.                                                                 |
| PROGRAM                                    | After pressing the MODE button,<br>the unit switches to <b>exhaust fan</b><br><b>manual adjustment mode</b> . "EF"<br>is displayed when the unit is in<br>exhaust fan manual airflow<br>adjustment mode. | E3 NORMAL                                                                                                    | Airflow Sensor Failure. Blinks<br>with the current operational<br>display. HRV/ERV runs at fixed<br>default Low and High fans<br>speeds.(Auto balancing unit only)                                    |
|                                            | Press + or - button to increase<br>or decrease exhaust fan speed.<br>"EF" blinks when the button is<br>depressed. It may take several<br>minutes to speed up or slow down.                               | <b>EY</b> NORMAL                                                                                                    | Humidity Sensor Failure. Blinks<br>with the current operational<br>display. HRV/ERV does not run<br>in High Humidity mode.                                                                            |
| -<br><u>Note</u> : In manual balancing mod | Releasing of + or - button stops<br>exhaust fan speed change.<br>e, we recommend SF & EF values                                                                                                    | ES NORMAL                                                                                                    | Fans Failure. Blinks with the<br>current operational display. HRV/<br>ERV stops fans, closes damper<br>& opens furnace / fan-coil /<br>heat pump interlock relay.                                     |

Note: In manual balancing mode, we recommend SF & EF values are adjusted by professional balancer or qualified contractor.

Note:- E3 & E5 will not be displayed on non-balancing unit. see page-14 for possible causes and solutions.

## HRV and ERV Typical Installations (Deluxe Series)

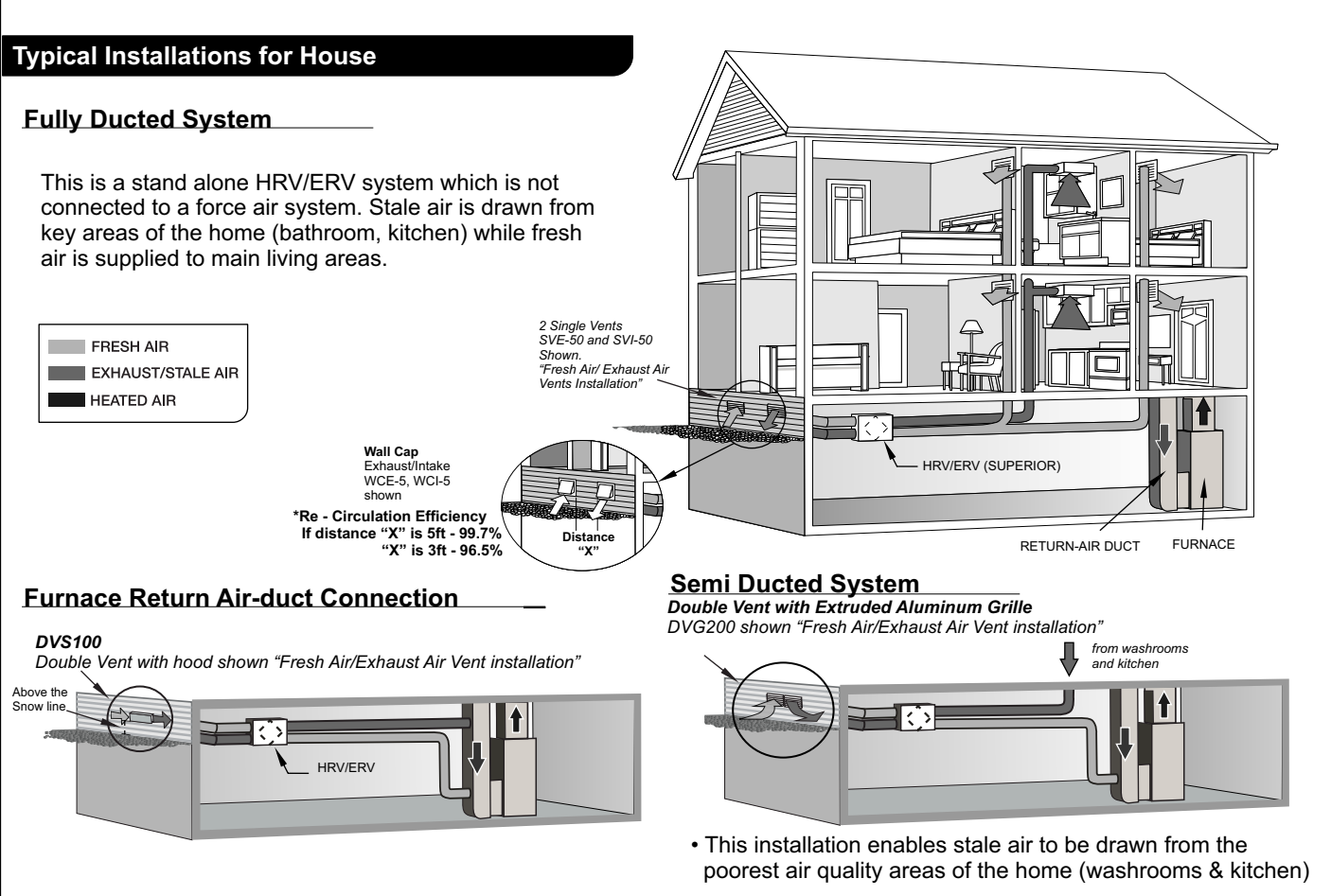

#### Note:

- It is recommended that the furnace blower run continuously or HRV/ERV operation be interlocked with the furnace blower to evenly distribute the fresh air throughout the house.
- A backdraft damper is required in the exhaust air duct to prevent outdoor air from entering the unit when the Furnace / Air handler is running and the unit is in Standby, OFF or in Recirculation.

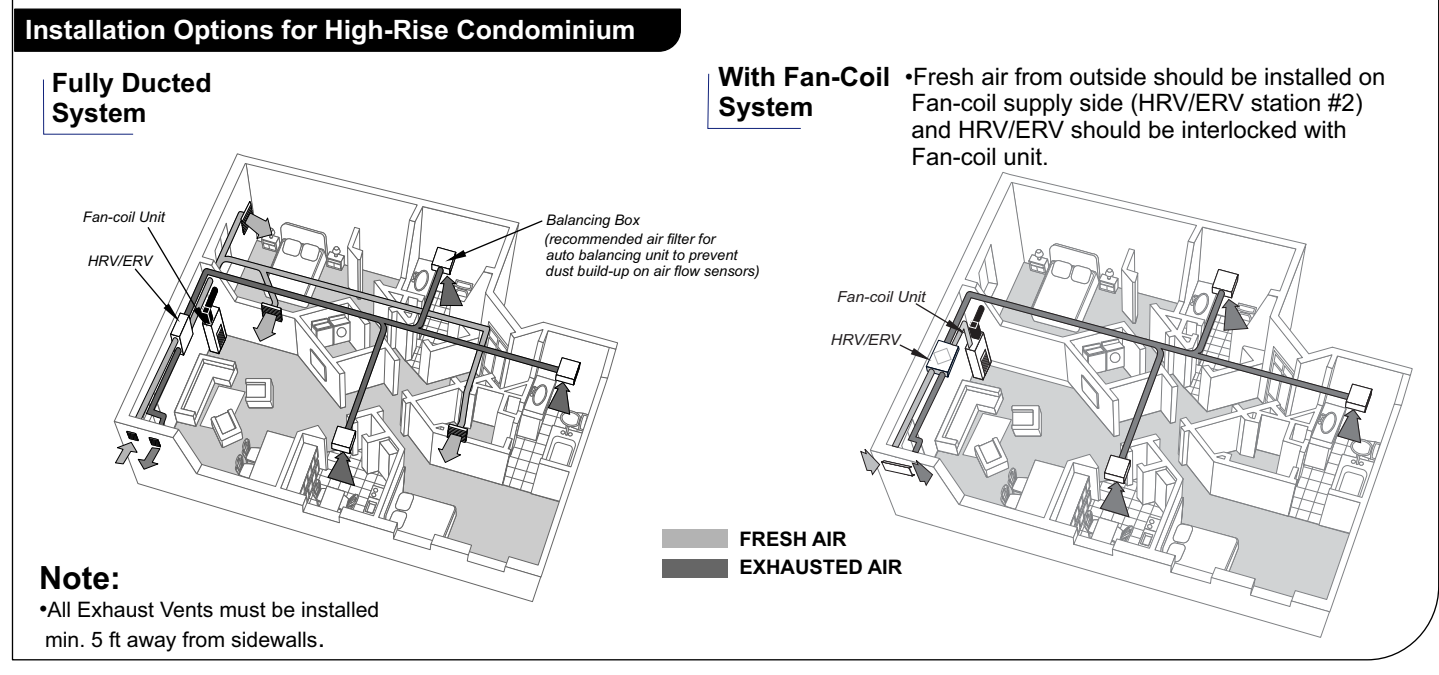

Note: All HRV / ERV must be balanced in the field. (Models: RHRV-D100A, RHRV-D100P and RERV-D100 c/w auto balancing are automatically balanced)

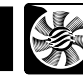

#### HORIZONTAL

- 32" clearance is recommended for cleaning of the core/servicing the unit. (use appropriate access door size)
- Dampers are installed for horizontal installation. For vertical installation both dampers have to be turned so they can open properly and close when there is any backdraft.
- Make sure no screw will interfere the function of the backdraft damper flaps while installing the duct work to the HRV/ERV.

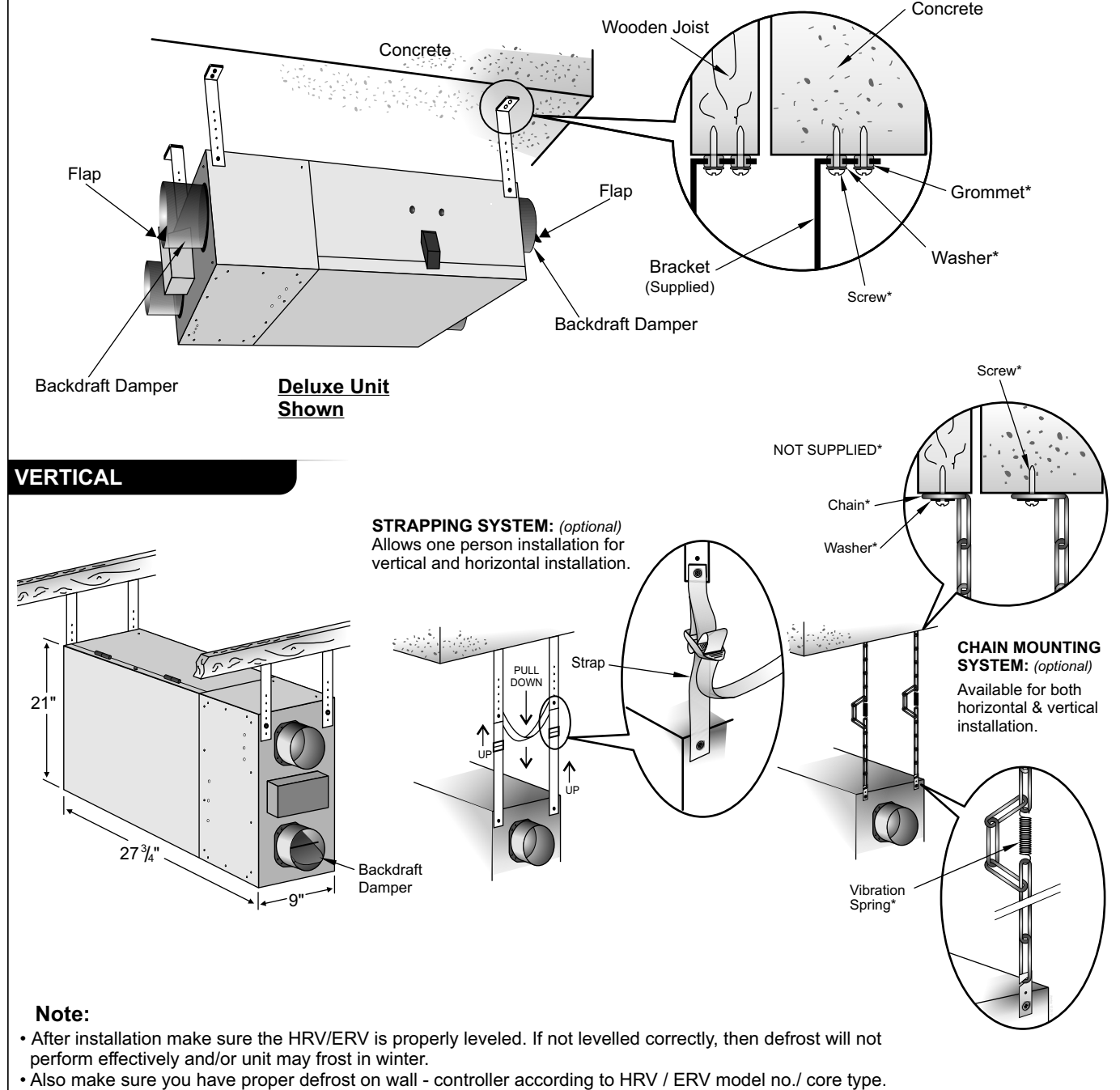

Map 1-3 are for Aluminum Core (RHRV-D100A). Map 4-6 are for Polypropylene / Plastic Core (RHRV-D100P). Map 7-9 are for ERV / Enthalpy Core (RERV-D100).

## HRV and ERV Typical Installations (cont'd)

#### Typical Installations of Single Vents & Access door

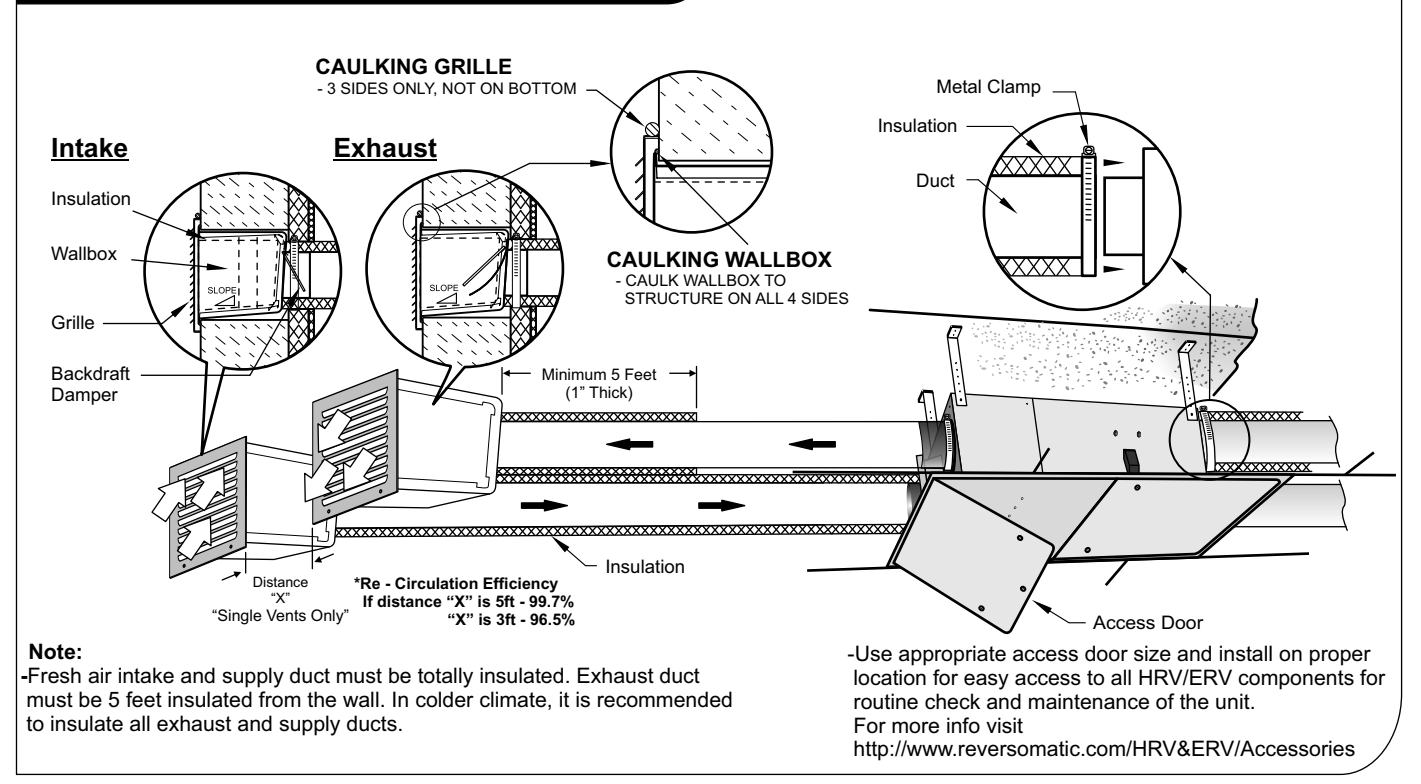

#### Drain Connection

During defrost cycle the HRV unit may produce some condensation and the water should flow into a nearby drain.

The HRV cabinet has pre-punched holes(two on side and one on the door) for the drain, in order to keep the drain pan intact, *hand tighten* the plastic drain spout to the unit using the gasket and nuts.

#### **For Vertical installation**

Cut two sections of ½" drain pipe and connect the other ends to the drain spout then connect to "T" connector. Connect a drain line and create a **P-trap** to prevent the unit from unpleasant odours from drain source. <u>Tape or fasten base to avoid any bends</u>.

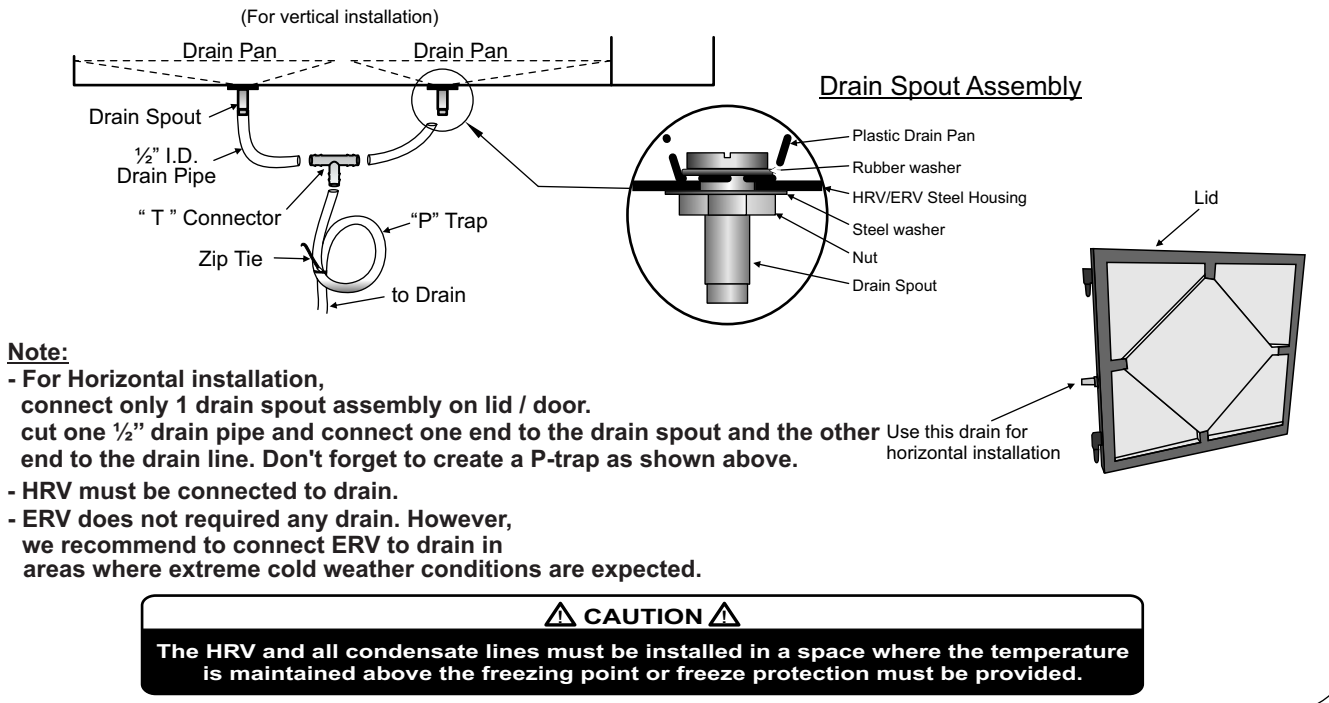

10

## Air Flow Balancing

# For units without built-in true Automatic Electronic Air-balancing and for cross verification only

#### Balancing Procedure

It is required to have balanced air flows in an HRV/ERV. The volume of air brought in from the outside must equal the volume of air exhausted by the unit while running at normal speed. If the air flows are not properly balanced, then:

- · The HRV/ERV may not function at its maximum efficiency
- · A negative or positive air pressure may occur in the house or condo
- The unit may not defrost properly

#### Prior to balancing, ensure that:

- 1. All the HRV/ERV's components are in place and functioning properly.
- 2. All sealing of the ductwork system has been completed.
- 3. Set the unit to normal speed.
- 4 Air flows in branch to specific areas of the house should be adjusted first prior to balancing the unit.
- After taking reading of both the stale air to the HRV/ERV duct and fresh air to the house duct, the duct with the lowerCFM reading should be left alone while the duct with the higher airflow should be slower down to match the lower
   match the lower
- <sup>o.</sup> reading by adjusting dial/speed controller on control board(see board layout on page-4). Return unit to appropriate fan speed for normal operation.

#### Pitot Tube Airflow Balancing

The following is a method of field balancing an HRV/ERV using a Pitot tube advantageous in situations when flow stations are not installed in the ductwork. Procedure should be performed with the HRV/ERV on normal speed.

The first step is to operate all mechanical systems on most desire speed, which have an influence on the ventilation system, i.e.the forced air furnace or air handler if applicable. This will provide the maximum pressure that the HRV/ERV will need to overcome, and allow for a more accurate balancing of the unit.

Drill a small hole in the duct (about 3/16"), three feet downstream of any elbows or bends, and one foot upstream of any elbows or bends. These are recommended distances but the actual installation may limit the amount of straight duct.

The Pitot tube should be connected to a magnehelic gauge capable of reading from 0 to 0.25 in. (0-62 Pa) or other digital airflow meter. The tube coming out of the top of the pitot is connected to the high pressure side of the gauge/meter and the tube coming out of the side of the pitot is connected to the low pressure or reference side of the gauge/meter.

# Insert the pitot tube into the duct; pointing the tip into the airflow. For general balancing it is sufficient to move the pitot tube around in the duct and take an average or typical reading. Repeat this procedure in the other duct. Determine which duct has the highest airflow (highest reading on the gauge). Then slower down that motor speed by adjusting dial/speed controller on control board to match the lower reading from the other duct. The flows should now be balanced. Actual airflow can be determined from the gauge/metre reading. The value read on the gauge is called the velocity pressure and on the flow meter is called air velocity(FPM). The Pitot tube comes with a chart that will give the air flow velocity based on the velocity pressure indicated by the gauge. This velocity will be in either feet per minute or metres per second. To determine the actual airflow, the velocity is multiplied by the cross sectional area of the duct being measured.

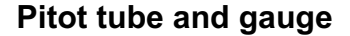

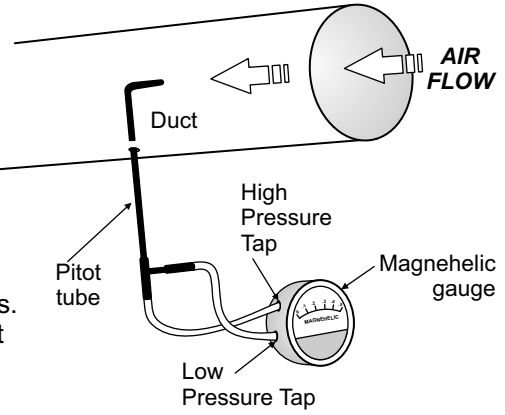

#### NOTE:

Place the magnehelic gauge on a level surface and adjust it to zero.

## Air Flow Balancing (cont'd)

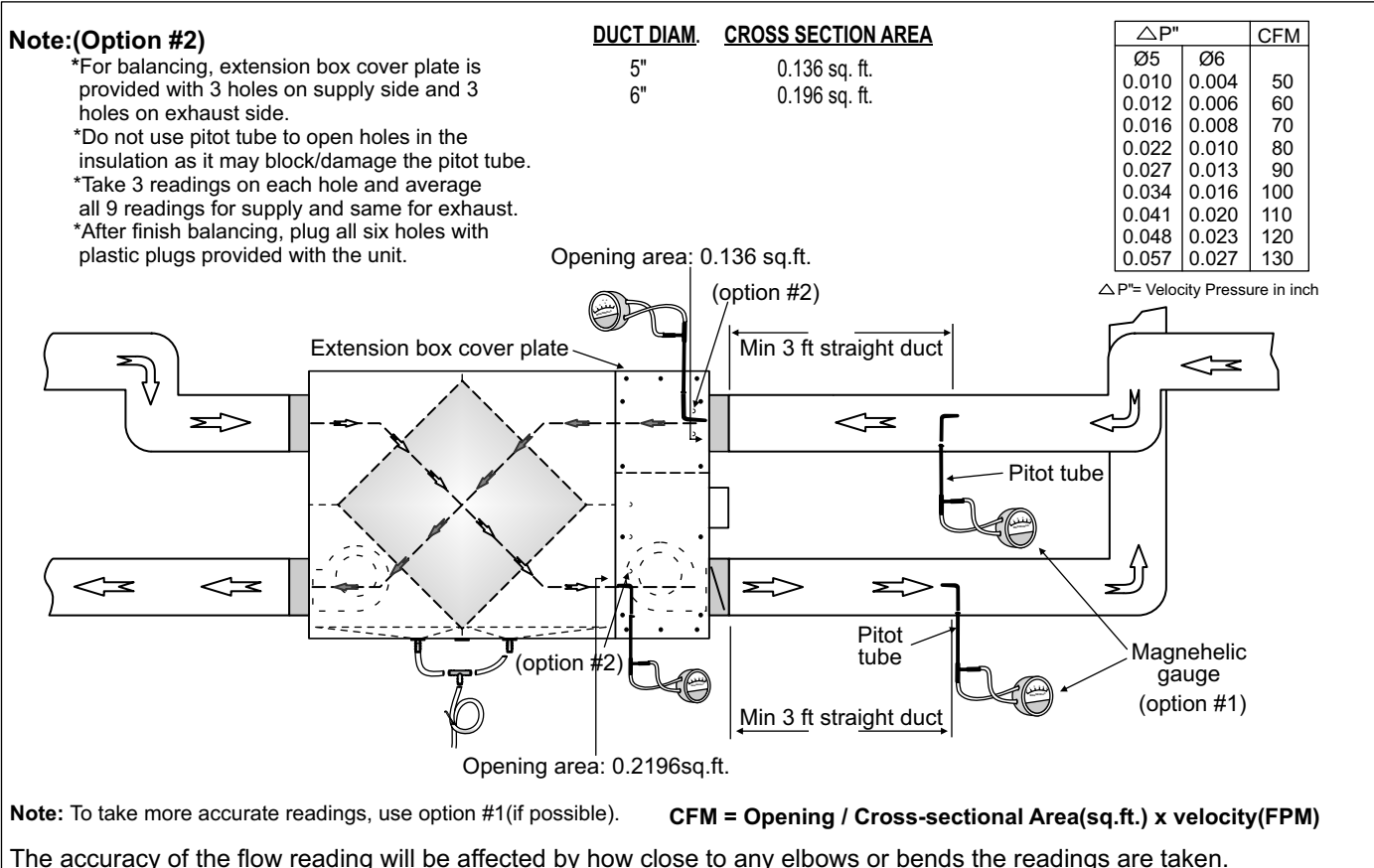

The accuracy of the flow reading will be affected by how close to any elbows or bends the readings are taken. Accuracy can be increased by taking an average of multiple readings as outlined in the literature with the Pitot tube.

## Maintenance

#### **Regular Maintenance**

- 1. Turn the unit off and disconnect the power supply.
- 2. Unlatch the door and lift the door panel towards you, hold it firmly and slide it to the left.
- 3. Clean the inside of the door and drain pan with a damp cloth to remove dirt and debris

that may be present.

- 4. Clean the *filters:* (twice a year)
  - Remove the filters.
  - Vacuum to remove most of the dust.
  - Wash with a mixture of warm water and mild soap. Rinse thoroughly and shake filters to remove water and let dry.
- 5. Oil/grease defrost damper levers and hinges.
- 6. Check air flow sensors twice a year for lint/dust accumulation. If necessary, clean the sensors with a lintfree cloth. Take extra care while handling. make sure supply sensor goes back to supply diffuser and exhaust sensor goes back to exhaust diffuser on same original position.

#### 7. Check the exterior fresh air supply hood:

- Make sure there are no leaves, twigs, grass, ice or snow that could be drawn into the vent. *Partial blocking of this air vent could cause the unit to malfunction.*
- 8. Reassemble the components, Filters and Door (The door is secured when you hear a click.)
- 9. Reconnect the power and turn on the unit.

## Maintenance (cont'd)

#### Annual Maintenance

Repeat steps 1 to 5 from the previous section and continue with the following steps:

1. Clean the HRV and ERV core:

- Remove filters, Loosen the core locking bracket, Remove the core, carefully grip ends of core and pull evenly outward
- HRV Core > remove dust using vacuum cleaner or rinse with cold water
  - Soak and rinse the HRV core in warm
    - soapy water
- ERV Core > remove dust using vacuum cleaner
- 2. Motors Maintenance Free, permanently lubricated

 $\triangle$  ATTENTION  $\triangle$ 

Do not use cleaning solution for the HRV/ERV core
Do not use pressure washer on the HRV/ERV core
Do not place the HRV/ERV core in dishwasher

🗥 WARNING 🗥

Electrical shock hazard. Can cause

injury or death. Before attempting to

perform any service or maintenance,

always disconnect the unit from its

power source.

- Do not use bleach or chlorine
- 3. Drain Tube and Drain Pipe Inspect drain tube, drain pipe and "P" trap for blockage, mold or kinks. Flush with warm soapy water and replace if worn, bent or unable to clean.
- 4. Clean Duct Work if Required Wipe and vacuum the duct once every year. The duct work running to and from HRV/ERV may accumulate dirt. You may wish to contact a heating / ventilation company to do this.
- 5. Cleaning the Fans Fans may accumulate dirt causing an imbalance and/or excessive vibration on the HRV/ERV. A reduction in the air flow may also occur. In new construction this may result within the first year due to heavy dust and may occur periodically after that over time depending on the outdoor conditions.
  - open the service door
  - remove the core
  - disconnect the fan motor wires
  - · remove the screws securing fan assembly
  - pull the fan assembly out of unit
  - check for any accumulation on the blades
  - clean with a small brush if necessary:
    - scrub individual fan blades until clean
  - vacuum and wipe
    put the components back in place
  - put the components back in place
     recomposed the newer supply and tu
  - reconnect the power supply and turn the unit back on.
- 6. Cleaning airflow Sensors Dirt/Lint may accumulate on the air-flow sensors located on supply (#1) & exhaust (#2) sides and
  - may cause "E3" or "E5" error on wall display (review page-14). To clean sensors,
    - Mark both supply and exhaust sensors position & location on the diffuser.
    - Remove screws & pull out both sensors gently.
       Clean the singuit beard/sensors with a lintfree cleth (Take extra call)
    - Clean the circuit board/sensors with a lintfree cloth (Take extra care while cleaning)
      Replace both sensors on their original position & location
    - Replace both sensors of Tight corows
    - Tight screws

## Troubleshooting

| PROBLEMS                       | POSSIBLE CAUSES                                                                                                    | SOLUTION                                                                                                    |  |
|--------------------------------|----------------------------------------------------------------------------------------------------|----------------------------------------------------------------------------------------------------|--|
| 1. Air flow is low             | <ul> <li>- HRV/ERV airflow improperly<br/>balanced (for units without built-in<br/>Automatic Electronic Air-balancing)</li> <li>- filter clogged</li> <li>- core obstructed</li> <li>- exterior fresh air supply blocked</li> <li>- ductwork is restricting</li> <li>- power supply low (Low Voltage)</li> </ul> | <ul> <li>have professional balancer or<br/>contractor balance the unit</li> <li>remove and clean filter</li> <li>remove and clean core</li> <li>remove and clean the blockage</li> <li>inspect duct installation</li> <li>switch off the unit immediately and<br/>call the electrician to check the<br/>voltage</li> </ul> |  |
| 2. Senses cold air from Supply | <ul> <li>Exhaust hood outside the house is blocked</li> <li>HRV/ERV airflow improperly balanced (for units without built-in Automatic Electronic Air-balancing)</li> <li>outdoor temperature is extremely cold</li> </ul>                                                                                        | <ul> <li>remove the blockage and clean the hood</li> <li>have professional balancer or contractor balance the unit</li> <li>placement of furniture or closed doors is restricting the movement of air in the home</li> <li>install a duct heater</li> </ul>                                                                |  |
| 3. Water in the bottom of HRV  | <ul> <li>drain pans, drain tube, drain pipe<br/>and "P" trap are clogged</li> </ul>                                                                                                    | <ul> <li>check for blockage and for kinks in line</li> <li>check connections</li> <li>make sure water drains properly</li> </ul>                                                                                                    |  |

## Troubleshooting (cont'd)

| PROBLEMS                                                       |                     | POSSIBLE CAUSES                                                                                                    | SOLUTION                                                                                                    |  |
|----------------------------------------------------------------|---------------------|----------------------------------------------------------------------------------------------------|----------------------------------------------------------------------------------------------------|--|
| 4. "Wall Mount<br>Unit" showing                                | - Error Code "E1"   | - loss of communication with the Control<br>Board. HRV/ERV switched to OFF mode                                                                                                    | - check wall control connections                                                                                                    |  |
| error Codes.                                                   | - Error Code "E2"   | - defrosting Temperature Sensor Failure.<br>Blinks with the current operational display.<br>HRV/FRV does not perform defrost cycles.                                                                                                    | <ul> <li>clean temperature sensor, if it still<br/>shows "E2" error replace temperature<br/>sensor</li> </ul>                                                                                                    |  |
|                                                                | - Error Code "E3"   | <ul> <li>airflow Sensor Failure. Blinks with the current operational display. HRV runs at fixed default Low and High fans speeds.</li> <li>Humidity Sensor Failure. Blinks with the current operational display. HRV does not run in High Humidity mode.</li> </ul> | - clean dust and reinstall, if it still shows<br>I "E3" error replace the air flow<br>sensors (supply / exhaust pair)                                                                                                    |  |
|                                                                | - Error Code "E4"   |                                                                                                    | - replace humidity sensor                                                                                                    |  |
|                                                                | - Error Code "E5"   | - Kinked duct                                                                                                    | - use straight metal duct work as possible                                                                                                    |  |
| Note:- E3 & E5 will not be displayed on<br>non-balancing unit. |                     | <ul> <li>Heavy dust built on air-now sensors</li> <li>Blinks with the current operational display.<br/>HRV/ ERV stops fans, closes damper &amp; opens furnace/fan-coil/<br/>heat pump interlock relay.</li> <li>Fans Failure.</li> </ul>                            | <ul> <li>clean both air-now sensors</li> <li>check all ducts for blockage</li> <li>make sure all backdraft dampers on<br/>the unit are working fine and no screws<br/>are interfering the backdraft damper<br/>function</li> <li>Replace intake fan/exhaust fan</li> </ul> |  |
|                                                                |                     |                                                                                                    |                                                                                                    |  |
| 5. Timer switch 20/40/60 minute<br>light doesn't stay on       |                     | <ul> <li>loose connection</li> <li>the switch may be defective</li> </ul>                                                                                                    | <ul> <li>check connection</li> <li>replace the timer switch</li> </ul>                                                                                                    |  |
| 6. Defrost Mode does not work                                  |                     | - fresh air duct maybe frozen<br>- HRV/ERV airflow improperly<br>balanced (for units without built-in<br>Automatic Electronic Air-balancing)                                                                                                    | <ul> <li>check and remove the ice</li> <li>have professional balancer or<br/>contractor balance the unit</li> </ul>                                                                                                    |  |
|                                                                |                     | <ul> <li>defrost damper motor maybe defective</li> <li>Temp. sensor maybe defective</li> <li>improper defrost cycle</li> </ul>                                                                                                    | <ul> <li>replace the defrost motor</li> <li>replace the temp. sensor</li> <li>check defrost cycle on wall - control<br/>and reprogram</li> </ul>                                                                                                    |  |
| 7. All 3 LEDs of                                               | timer switch blinks | <ul> <li>Control board reports error</li> <li>lost communication with main<br/>control board</li> </ul>                                                                                                    | <ul> <li>refer to problem 4.</li> <li>check all wire connections on timer<br/>switch and main control board</li> </ul>                                                                                                    |  |
| 8. No display on wall - control                                |                     | - wires are shot<br>- loose connection                                                                                                    | <ul> <li>check continuity and replace the wires</li> <li>check connections on main controller<br/>and wall controller</li> <li>replace wall - contoller</li> </ul>                                                                                                    |  |

## Select HRV/ERV for your Climate Zone

HRVs are recommended for colder climates.ERVs are designed for warm-humid climates with long cooling seasons.

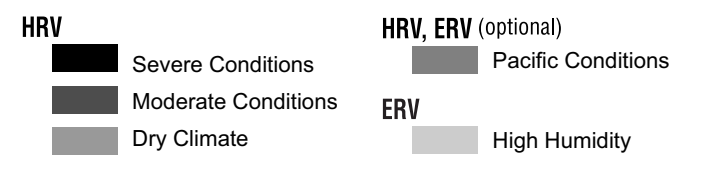

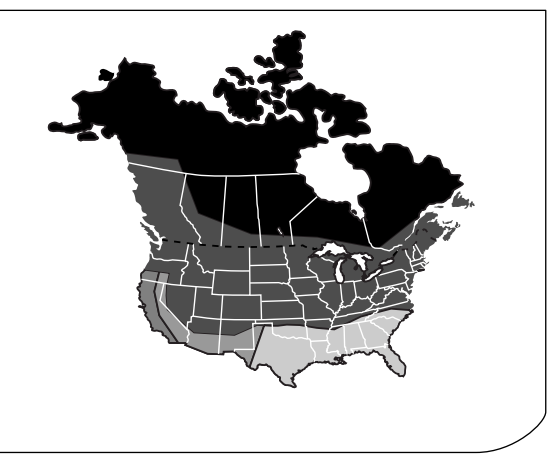

U.S. Department of Energy climate zones map

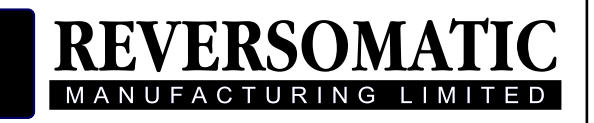

790 Rowntree Dairy Road, Woodbridge ON, Canada L4L 5V3 Tel: 905-851-6701 • Fax: 905-851-8376 • info@reversomatic.com Toll Free: 1.800.810.3473 (Canada) • 1.800.499.5073 (U.S.A.)

www.reversomatic.com